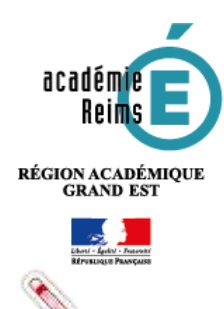

Fiche Réflexe / Accordion – Intégrer des onglets dépliables

## H5P Accordion

Intégrer des onglets dépliables

Accordion est un module H5P qui vous permet d'intégrer du texte dans un bloc de texte déroulable. Le texte est structuré en différents onglets que l'utilisateur peut déplier d'un simple clic. Il permet de varier la présentation des contenus de votre Moodle.

Des liens peuvent être insérés mais il n'est possible d'intégrer que du texte

## Contenu Création de l'activité H5P ۲ H-P interactif 🔰 Dans votre cours Moodle, activez le mode édition en cliquant sur l'engrenage qui vous Ø permet d'ajouter du contenu dans votre cours et en choisissant dans le menu « Activer le O Paramética mode édition ». 2 Activer le mode édition Dans la section souhaitée, cliquez sur « Ajouter une activité et ressource » et choisissez dans la partie « Activités » du menu déroulant « H5P Contenu interactif » .... Chill de Groupe En plus d'Altre un cutil de colado content riche HSP your permet filmpo 3 Corporter das Acteurs HSP afin de las réadinad of the lot portainer нe Les interactions et les scovés des utilisaleurs nord subly en altitud sAP) at sort acces Fastbac and the states are the Dans le formulaire qui s'affiche : Ajout Contenu interactif à Section 10 Description 😸 Parapashe = B / IE E EDDDD - - 旦るべ火 医薬菌 三田 人・論・作作 \* - Telepite - O 前 st 出 Q 田 げ 正 物 物 気 V C Faire Si vous le souhaitez, rédigez une brève description et dans ce cas cochez la case « Afficher la description sur la page de cours ». Cherter: p Afficher la description sur la page de cours Cliquez sur Sélectionner le type d'activité Editeur H-P- Selectionner le type d'activité afin de choisir le type d'activité que vous Créer une Activité O Téléverser souhaitez construire.

Choisir « Accordion » dans la liste déroulante listant l'ensemble des activités disponibles. Le bouton « Détails » permet d'accéder à une description du module et à un exemple d'activité.

| Classer los                                 | H-Pas Accordum                                                                                                    | ~  | Rechercher une                        |
|---------------------------------------------|----------------------------------------------------------------------------------------------------|----|---------------------------------------|
| activités par                               | Creation and Source Cartain                                                                                        | Q) | activité                              |
| d'utilisation, par<br>ordre<br>alphabétique | Afford les types d'Activités (#2-encluent<br>Afforder: Milloés récemment en premier Placeboards en premier (#3.2.7 |    | Avoir<br>d'avantage<br>d'informations |
|                                             | Accordion<br>Create vertically stacked expendiable terms                                                           |    | sur l'activité                        |

La construction de votre activité H5P terminée, n'oubliez pas de cliquer en bas de la page sur « Enregistrer et revenir au cours » ou « Enregistrer et afficher ».

Enregistrer et revenir au cours Enregistrer et afficher

Si vous souhaitez modifier votre activité H5P, il suffit de l'afficher dans Moodle, de cliquer sur l'engrenage associé à l'activité, en haut à droite de celle-ci et de sélectionner « Paramètres » dans le menu déroulant.

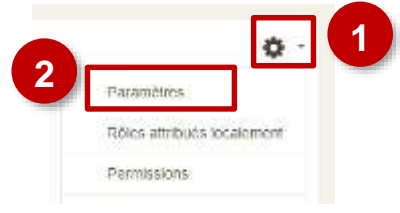

## Création de l' « accordéon »

Votre texte doit être découpé en différentes sections, ou *panels* selon le vocable H5P. Chaque section comporte un titre. Pour être lu, le *panel* doit être déplié grâce à un clic de l'utilisateur.

| Exemple d' « accordéon »<br>Aménager pour réduire les inégalités : l'essentiel                                                                                                    |   |                                   |
|----------------------------------------------------------------------------------------------------|---|-----------------------------------|
| <ul> <li>Le territoire français est marqué par les inégalités</li> </ul>                                                                                                    | 1 | La section ou panel.              |
| <ul> <li>Des centres</li> <li>L'organisation du territoire est dominée par Paris, seule ville de rang mondial.</li> <li>Les métropoles régionales concentrent activités et richesse</li> <li>Un écart centres-périphéries qui s'accentue.</li> <li>Les centres sont mieux intégrés au réseau de transport et à la mondialisation.</li> <li>La mondialisation tend à renforcer fécart entre centres et espaces moins intégrés.</li> </ul> | 2 | Le texte associé à la<br>section. |
| > L'aménagement du territoire                                                                                                    |   |                                   |
| Des politiques d'aménagement pour compenser les inégalités     A Téléclarger                                                                                                    |   |                                   |

## Paramétrer l' « accordéon »

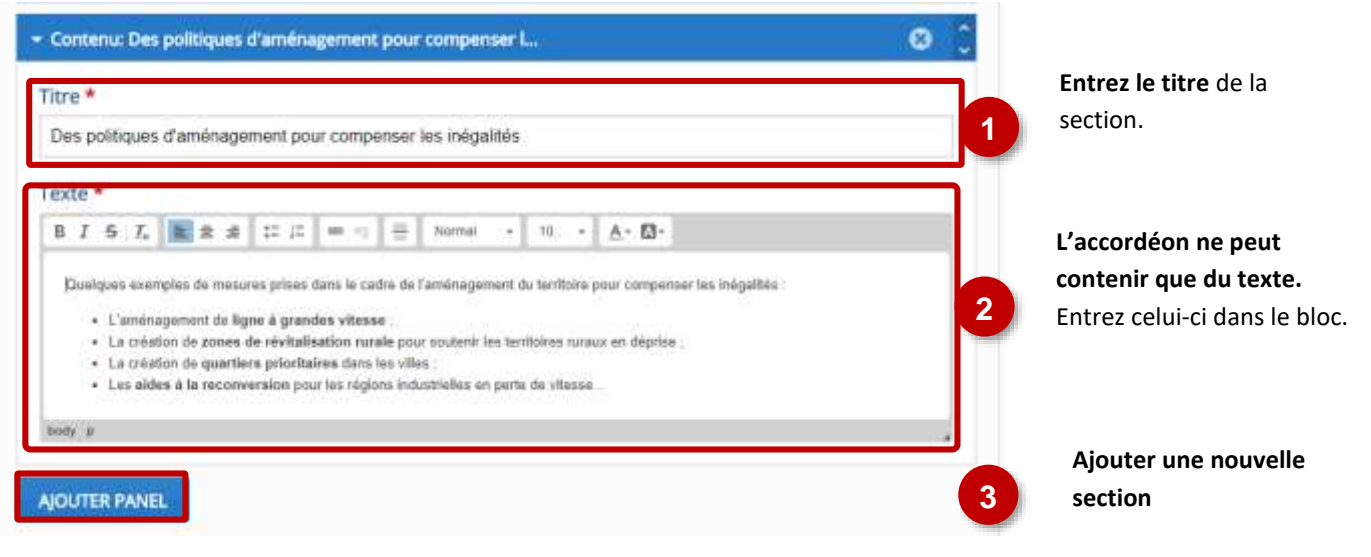

۰ 🗘

216.9